# **BizViz How-to-Guide**

# **Creating Benchmark Analysis in** Survey

| Version     | : | 1.00            |
|-------------|---|-----------------|
| Description | : | Release Version |
| Date        | : | 04 June 15      |
| Modified By | : | Varun JM        |

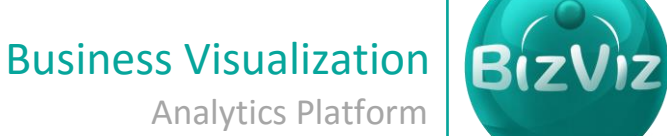

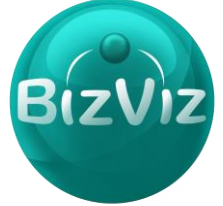

# **Table of Contents**

| 1. | Doc  | ument Purpose               | .2  |
|----|------|-----------------------------|-----|
| 2. | Prer | requisites                  | . 2 |
| 3. | Step | o-by-Step Process           | . 2 |
| 3  | 8.1. | Creating a Benchmark        | .4  |
| 3  | 8.2. | Creating Benchmark Analysis | 10  |

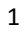

## **1. Document Purpose**

The purpose of this document is to guide users on how to create Benchmark Analysis. This helps users to set a standard and gain insights into where we need to improve and measures performance. It is recommended to follow the step-by-step process given below to successfully create a survey.

# 2. Prerequisites

- Software
  - Browser that supports HTML5
  - Operating System: Windows7
- Basic understanding of the BizViz Server

# 3. Step-by-Step Process

#### Login to the Portal to access Data Management

- i) Enter in the URL bar →<u>http://www.bdibizviz.com/app/</u>
- ii) Enter your credentials to Login

| ( Swww.bdibizviz.com/app/index.html# |                                                         | ⊤ C <sup>e</sup> Coogle | ٩ | ☆ 1 | 6 ÷ | A | ≡ |
|--------------------------------------|---------------------------------------------------------|-------------------------|---|-----|-----|---|---|
|                                      |                                                         |                         |   |     |     |   |   |
|                                      |                                                         |                         |   |     |     |   |   |
|                                      | BIZVIZ                                                  |                         |   |     |     |   |   |
|                                      |                                                         |                         |   |     |     |   |   |
|                                      | Email                                                   |                         |   |     |     |   |   |
|                                      | Password                                                |                         |   |     |     |   |   |
|                                      | Enterprise                                              | •                       |   |     |     |   |   |
|                                      | Login                                                   |                         |   |     |     |   |   |
|                                      |                                                         |                         |   |     |     |   |   |
| Copyr                                | ights © 2014 BDI Systems & Technologies Pvt Ltd.All Rig | hts Reserved.           |   |     |     |   |   |

iii) Click on 'Login' to view the Portal Home Screen

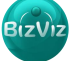

2

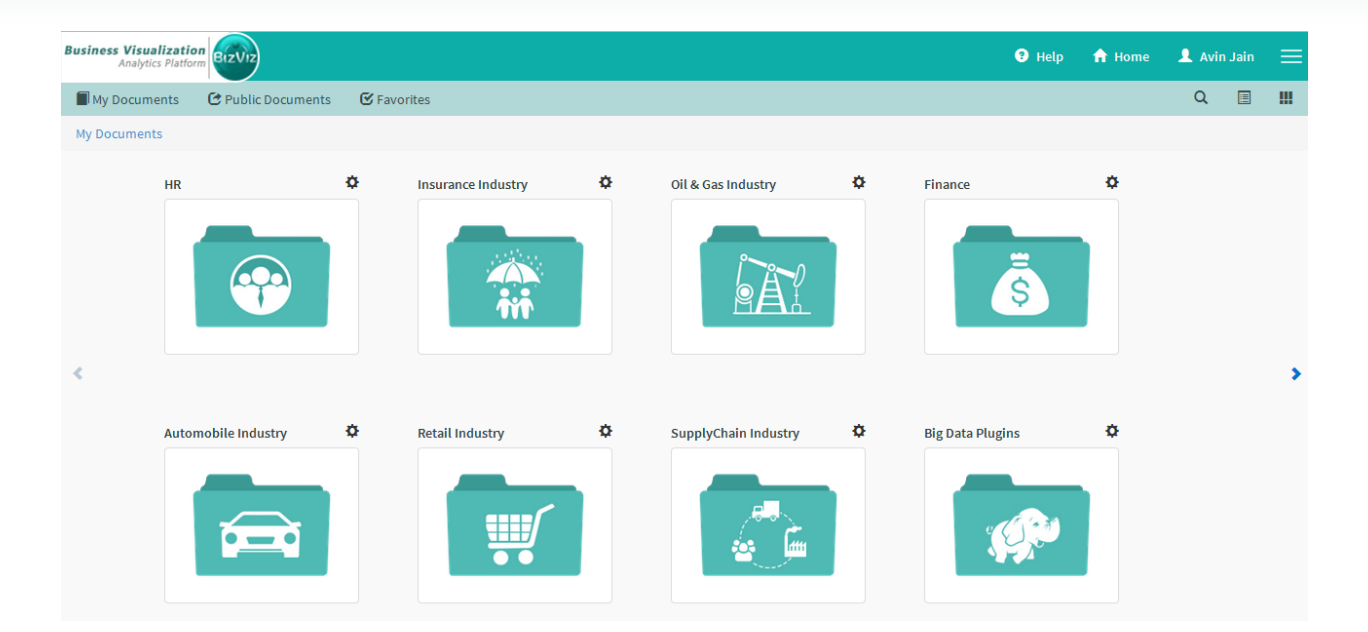

Click on the 'Menu' button to display a list of the installed applications

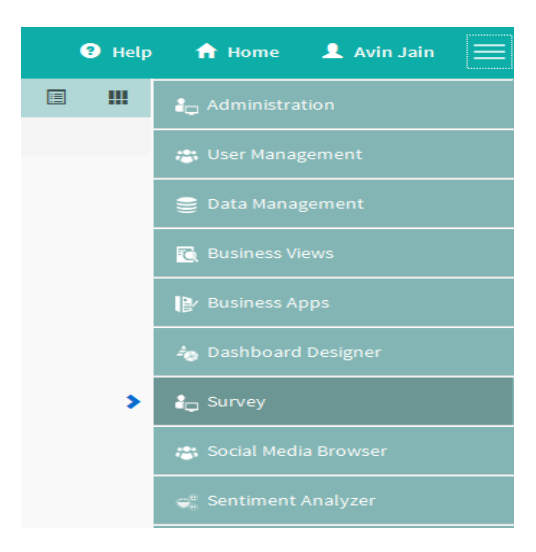

- iv) Click on 'Survey' plug-in available in the above figure (see above)
- v) Clicking on 'Survey' it will redirect user to the below given page

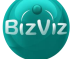

| BizViz |
|--------|
|--------|

| BizViz Survey               |             |            |             |                                      |                                                                            |
|-----------------------------|-------------|------------|-------------|--------------------------------------|----------------------------------------------------------------------------|
| <b>:</b>                    |             |            |             |                                      |                                                                            |
| Show 10 • entries           | Search      | n: [       |             |                                      |                                                                            |
| Survey Name                 | ▲ Created 🖨 | Updated 🌲  | Responses 🖨 |                                      |                                                                            |
| BizViz Survey Help          | 26/04/2015  | 15/05/2015 | 0           |                                      |                                                                            |
| FedEx Sample Survey         | 08/04/2015  | 15/05/2015 | 12          |                                      |                                                                            |
| HR Survey                   | 09/04/2015  | 29/05/2015 | 129         |                                      |                                                                            |
| Mobile Trends Survey        | 26/04/2015  | 21/05/2015 | 387         |                                      |                                                                            |
| 🏠 Test                      | 29/05/2015  | 29/05/2015 | 0           |                                      |                                                                            |
| Showing 1 to 5 of 5 entries |             | Previous   | 1 Next      | 15 Question Types                    | Benchmarking, Text Analysis,<br>Sentiment Analytics                        |
|                             |             |            |             | Page, Question, Skip Logic           | Mobility, Custom Logo &<br>Branding                                        |
|                             |             |            |             | Custom Integration with 3rd<br>Party | <ul> <li>End to end Survey creation &amp;<br/>Analytics Service</li> </ul> |
|                             |             |            |             | Available with BizViz Platform or a  | as a Stand Alone Services                                                  |

### 3.1. Creating a Benchmark

Benchmarks are performed based on the questions which are given in the survey.

Note: In this tutorial we have selected survey i.e. (Mobile Trends Survey) to create Benchmark Analysis.

#### I. Creating Benchmark

Click on the 'Menu' button and select **'Benchmark List'** option to create new benchmark

| Benchmark Title :  | Brand Matters Not Price | * |
|--------------------|-------------------------|---|
| Benchmark Mission: |                         |   |
|                    |                         |   |
| Benchmark Vission: |                         |   |
|                    |                         |   |
| Associate Survey:  | Select Survey           | * |
|                    | Create Benchmark        |   |
|                    |                         |   |

Explaining the following options:

- 1. Benchmark Title: Option to create a new benchmark
- 2. Benchmark Mission:
- 3. Benchmark Vision:

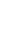

4

BizViz

Bizv

4. Associated Survey: Select the survey on which benchmark is going to be performed.

Click on 'Create Benchmark' button.

Created benchmarks will be displayed as shown below

| BizViz Su                             | irvey               |                |             |             |                    |                                   |
|---------------------------------------|---------------------|----------------|-------------|-------------|--------------------|-----------------------------------|
| :=                                    |                     |                |             |             |                    |                                   |
| New Benchmark                         |                     |                |             |             | Create Benchmark   |                                   |
| Benchmark Name                        |                     | Created        | Updated     | Total Goals | Benchmark Title :  | Benchmark For Mobile Trend Survey |
| Benchmark for Test                    |                     | 28/05/2015     | 28/05/2015  | 3           | Benchmark Mission: |                                   |
| 😫 👻 Benchmark For Mol                 | bile Trend Survey 3 | 12/05/2015     | 12/05/2015  | 4           |                    |                                   |
| Smart Phone<br>Penetration            | Add Questions       | View Questions | View Goal R | esults 🕜 🛍  | Benchmark Vission: |                                   |
| Brand Matters Not<br>Price            | Add Questions       | View Questions | View Goal R | esults 🕜 🛍  | Arrociato Suprov   | Salert Suprey 2 *                 |
| Smart Phone Addiction<br>(in Hrs/Day) | Add Questions       | View Questions | View Goal R | esults 🕜 🛍  | Associate Survey.  | Create Benchmark                  |
| Phone As a Computing<br>Device        | Add Questions       | View Questions | View Goal R | esults 🔗 🛍  |                    |                                   |
| BenchMark For HR S                    | Survey              | 13/04/2015     | 17/04/2015  | 14          |                    |                                   |
| BenchMark For Federation              | ex sample survey    | 08/04/2015     | 08/04/2015  | 3           |                    |                                   |
| Bnch_1                                |                     | 14/03/2015     | 14/03/2015  | 1           |                    |                                   |

Explaining the above given flow:

- 1. Created a Benchmark title
- 2. Associated with a survey from the dropdown i.e.(here we have selected **'Mobile Trend Survey'**)
- 3. Created benchmark title will be displayed
- II. Creating a Goal to the Benchmark

Click on the **'Settings'** icon to add a goal to the benchmark

| BizViz Survey         |                         |                        |            |             |  |  |  |  |
|-----------------------|-------------------------|------------------------|------------|-------------|--|--|--|--|
|                       |                         |                        |            |             |  |  |  |  |
| New Benchmark         |                         |                        |            |             |  |  |  |  |
| Benchmark Name        |                         | Created                | Updated    | Total Goals |  |  |  |  |
| 🔅 👻 Benchmark for Mc  | bile Trend Survey       | 04/06/2015             | 04/06/2015 | 0           |  |  |  |  |
| Create Goal           | Goal is not Defined for | the Selected Benchmark |            |             |  |  |  |  |
| Delete Benchmark      |                         | 04/06/2015             | 04/06/2015 | 1           |  |  |  |  |
| 🔅 🕨 amit test benchma | ark 22 analyze          | 20/05/2015             | 20/05/2015 | 1           |  |  |  |  |
| 🔹 🕨 amit test benchma | ark1111                 | 20/05/2015             | 20/05/2015 | 1           |  |  |  |  |
| 🔅 🕨 test benchmark    |                         | 16/04/2015             | 16/05/2015 | 1           |  |  |  |  |
| 😫 🕨 Benchmark For ISk | (                       | 18/03/2015             | 18/03/2015 | 1           |  |  |  |  |
| Employee_Benchm       | ark                     | 11/03/2015             | 11/03/2015 | 2           |  |  |  |  |
| ✿ → nm,               |                         | 20/02/2015             | 14/04/2015 | 0           |  |  |  |  |
|                       |                         |                        |            |             |  |  |  |  |

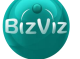

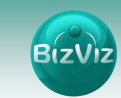

Clicking on 'Create Goal' will redirect user to the given below page

| BizViz Su                     | urvey                   |                  |            |             |                      |                                   |                 |
|-------------------------------|-------------------------|------------------|------------|-------------|----------------------|-----------------------------------|-----------------|
| :=                            |                         |                  |            |             |                      |                                   |                 |
| New Benchmark                 |                         |                  |            |             | Create Benchmark     | Goal                              |                 |
| Benchmark Name                |                         | Created          | Updated    | Total Goals | Benchmark Name :     | Benchmark for Mobile Trend Survey |                 |
| 🔅 👻 Benchmark for Mo          | obile Trend Survey      | 04/06/2015       | 04/06/2015 | 0           | Goal Name :          | Goal Name                         | *               |
| Create Goal<br>Edit Benchmark | Goal is not Defined for | the Selected Ber | nchmark    |             | Goal Description :   |                                   |                 |
| Delete Benchmark              |                         | 04/06/2015       | 04/06/2015 | 1           |                      |                                   |                 |
| 🌣 🕨 amit test benchma         | ark 22 analyze          | 20/05/2015       | 20/05/2015 | 1           | Upper Threshold :    | 1                                 |                 |
| 🏟 🕨 amit test benchma         | ark1111                 | 20/05/2015       | 20/05/2015 | 1           |                      |                                   |                 |
| 🔅 🕨 test benchmark            |                         | 16/04/2015       | 16/05/2015 | 1           | Lower Threshold :    | 0                                 | ×               |
| Benchmark For IS              | <                       | 18/03/2015       | 18/03/2015 | 1           | Operation On Goal    | Average                           | -               |
| Employee_Benchm               | nark                    | 11/03/2015       | 11/03/2015 | 2           | Question's Values :  |                                   |                 |
| 🏟 🕨 nm,                       |                         | 20/02/2015       | 14/04/2015 | 0           | Is High Value True : | True                              | -               |
|                               |                         |                  |            |             |                      |                                   | Save & Continue |

Enter the following above given fields:

- a. Benchmark Name: By default the name will appear
- b. Goal Name: Create a name for the goal
- c. Goal Description:
- d. Upper Threshold: Maximum value allocated to the goal
- e. Lower Threshold: Minimum value allocated to the goal
- f. **Operation on Goal Question Value:** Which type of calculation needs to be performed on the goal
- g. **Is High Value True:** In some scenarios highest value will be considered as the lowest and vice versa. So users have to select depending on the scenario.

Click on 'Save & Continue' button to create a goal.(as shown below)

| Benchmark Name :                         | Benchmark for Mobile Trend Survey |                 |
|------------------------------------------|-----------------------------------|-----------------|
| Goal Name :                              | Brand Matters                     | *               |
| Goal Description :                       |                                   |                 |
|                                          |                                   |                 |
| Upper Threshold :                        | 1                                 | A V             |
| Lower Threshold :                        | 0                                 | v               |
| Operation On Goal<br>Question's Values : | Average                           | •               |
| Is High Value True :                     | True                              | •               |
|                                          |                                   | Save & Continue |

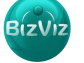

BizV

#### III. Creating Questions to the Goal

Click on 'Add Question' button to add a button to the goal (as shown below)

| BizViz Survey                     |                |             |             |                    |                                        |                   |
|-----------------------------------|----------------|-------------|-------------|--------------------|----------------------------------------|-------------------|
|                                   |                |             |             |                    |                                        |                   |
| New Benchmark                     |                |             |             | Add Questions Fo   | r Goal                                 |                   |
| Benchmark Name                    | Created        | Updated     | Total Goals | Survey Name :      | Brand Loyalty in the Smartphone Market |                   |
| Senchmark for Mobile Trend Survey | 04/06/2015     | 04/06/2015  | 1           | Benchmark Name :   | Benchmark for Mobile Trend Survey      |                   |
| Brand Matters Add Questions       | /iew Questions | View Goal R | esults 💣 🛍  | Goal Name :        | Brand Matters                          |                   |
|                                   |                |             |             | Select Questions : |                                        | *                 |
| Test survey                       | 04/06/2015     | 04/06/2015  | 1           |                    |                                        | Cours & Constinue |
| amit test benchmark 22 analyze    | 20/05/2015     | 20/05/2015  | 1           |                    |                                        | Save & Continue   |
| amit test benchmark1111           | 20/05/2015     | 20/05/2015  | 1           |                    |                                        |                   |
| test benchmark                    | 16/04/2015     | 16/05/2015  | 1           |                    |                                        |                   |
| Benchmark For ISK                 | 18/03/2015     | 18/03/2015  | 1           |                    |                                        |                   |
| Employee_Benchmark                | 11/03/2015     | 11/03/2015  | 2           |                    |                                        |                   |
| <b>⇔</b> • nm,                    | 20/02/2015     | 14/04/2015  | 0           |                    |                                        |                   |
|                                   |                |             |             |                    |                                        |                   |

Note: Different types of questions are available and the calculation logic will differ from one question type to other

Calculation Approach for 'Multiple-Matrix-Answer' Question Type:

Click on 'Select Questions' dropdown to select a question.

| Add Questions Fo   | r Goal                                        |                 |
|--------------------|-----------------------------------------------|-----------------|
| Survey Name :      | Mobile Trends Survey                          |                 |
| Benchmark Name :   | Benchmark For Mobile Trend Survey             |                 |
| Goal Name :        | Brand Matters Not Price                       |                 |
| Select Questions : | Select all Mobile Brands you have used so far | *               |
|                    |                                               | Save & Continue |
|                    |                                               |                 |

On selecting a question a popup window will appear which provides options related to that question (as shown below)

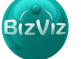

Bizv

| Question :  | Select all Mobile Brands you have used so far |    |   |
|-------------|-----------------------------------------------|----|---|
|             | Apple :                                       | 20 | × |
| Moto        | rola (Google) :                               | 10 | × |
| 5           | Samsung :                                     | 5  | × |
|             | Xiaomi :                                      | 5  | × |
| Noki        | a (Windows) :                                 | 0  | V |
|             | Others :                                      | 0  | × |
| Operation : | Average                                       |    | • |

According to the user perception he wants to track responses for the **'Apple'** option which provides some business insight. So we have assigned maximum threshold value to **'Apple'** (i.e. we assigned while creating **'Benchmark Goal'**).

**Note:** For some **'Matrix-Multiple-Answer'** question type's users can select multiple options at a time. For those kinds of questions Operation option is provided to calculate arithmetic operations for the responses.

**Ex:** For an example if a user selected Apple, Motorola and Samsung from the above question and we have selected Operation as 'Average' then calculation will be performed as follows:

Average = 20(apple)+10(Moto)+5(Samsung)/3=35/3=11.6 is the value.

If Operation = Multiplication then calculation will be as follows:

Multiplication = 20(apple)x10(Moto)x5(Samsung)=1000

If Operation = Addition then calculation will be as follows:

Addition = 20+10+5 = 35

**Calculation Explanation:** 

- a. Assume that 20 people have attend the survey
- b. In that 20 people, 5 choose apple, 5 Motorola, 5 Samsung, 5 Xiaomi, 0 Nokia and 0 others.
- c. As we have selected **Operation** as 'Average' calculation will be performed as follow

Apple 20x5 = 100

Moto 10x5 = 50

Samsung 5x5 = 25

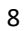

BizViz

| BizViz |
|--------|
|--------|

|       | Xiaomi | 5x5 = | 25 |
|-------|--------|-------|----|
|       | Nokia  | 0x0 = | 0  |
|       | Others | 0x0 = | 0  |
| Total |        | = 2   | 00 |

Dividing the obtained 'Total' with the number of responses i.e. 20 people will provide a value.

i.e Value : 200/20 = 10

#### Calculation approach for 'Single-Answer Type' Questions:

Single-Answer Question types can be identified by clicking on **'View Questions'** option which is provided under a **'Benchmark Name'** (as shown in the below fig)

| BizViz Su                             | ırvey                |                |                   |             |                                    |   |               |   |                     |           |
|---------------------------------------|----------------------|----------------|-------------------|-------------|------------------------------------|---|---------------|---|---------------------|-----------|
|                                       |                      |                |                   |             |                                    |   |               |   |                     |           |
| New Benchmark                         |                      |                | Show 10 💌 entries |             | Search:                            |   |               |   |                     |           |
| Benchmark Name                        |                      | Created        | Updated           | Total Goals | Associated Questions               | • | Question Type | ŧ | Calculated<br>Value | Actions 🖨 |
| Benchmark for Test                    | t                    | 28/05/2015     | 28/05/2015        | 3           | Which type of phone are you using? |   | Single Answer | 3 | 83.25               | 1         |
| 🔅 🝷 Benchmark For Mo                  | obile Trend Survey 1 | 12/05/2015     | 12/05/2015        | 4           | Showing 1 to 1 of 1 entries        |   |               |   | Previous            | 1 Next    |
| Smart Phone<br>Penetration            | Add Questions        | View Questic 2 | View Goal R       | esults 🕜 🛍  |                                    |   |               |   |                     |           |
| Brand Matters Not<br>Price            | Add Questions        | View Questions | View Goal R       | esults 🕜 🛍  |                                    |   |               |   |                     |           |
| Smart Phone Addiction<br>(in Hrs/Day) | Add Questions        | View Questions | View Goal R       | esults 🕜 🛍  |                                    |   |               |   |                     |           |
| Phone As a Computing<br>Device        | Add Questions        | View Questions | View Goal R       | esults 🕜 🛍  |                                    |   |               |   |                     |           |

When we select 'Single-Answer-Type' questions we will get a popup window as shown below

| Edit Question Rule Value For Goal             |     |   |  |  |
|-----------------------------------------------|-----|---|--|--|
| Question : Which type of phone are you using? |     |   |  |  |
| Smart Phone :                                 | 100 |   |  |  |
| Normal Phone :                                | 0   | × |  |  |
| L                                             |     |   |  |  |

Done

For the above Question it depicts that

Maximum Threshold value = 100

Minimum Threshold Value = 0

Assume that 5 people have attended the question out of which

3 selected Smart Phone

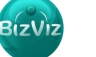

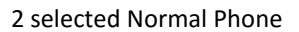

Calculation will be performed as follows:

Smart Phone = 100+100+100 = 300

Total = 300

= 0

Therefore value will be calculated as follows:

Value = Total/No of persons attended

= 300/5

Normal Phone = 0+0

= 60

# 3.2. Creating Benchmark Analysis

|                                                                                  | Click on <b>'Menu'</b>                                                        |   | and select 'Benchmark Analysis' |   |
|----------------------------------------------------------------------------------|-------------------------------------------------------------------------------|---|---------------------------------|---|
| BizViz Su                                                                        | urvey                                                                         |   |                                 |   |
| :=                                                                               |                                                                               |   |                                 |   |
| Create Survey<br>Survey List<br>Benchmark List<br>Benchmark Analysis<br>Contacts | V Benchmark Analysis Select Benchmark BenchMark Goal to Analysis              | * | Benchmark Analysis              | 2 |
|                                                                                  |                                                                               | н |                                 |   |
| Want to Filter Responses Do you want to save this and Analysis Name :            | nnses?<br>Nysis for future? if yes so please enter following details.<br>Name |   |                                 |   |

Follow the steps as given below:

| BizViz Survey                                                                                                    |                                                                                                  |                         |                         |
|----------------------------------------------------------------------------------------------------|--------------------------------------------------------------------------------------------------|-------------------------|-------------------------|
| :=                                                                                                    |                                                                                                  |                         |                         |
| + New Analysis                                                                                                    | Mobile Trends Analysis 1                                                                         | Benchmark Analysis      | Total Response :388 🛛 🦉 |
| New Benchmark         Select Benchmark:         Benchmark Goal         Smart Phone Padicition         Smart Phone Addiction         Year Computing         Year Computing <tr< td=""><td>For Mobile Trend Survey 2<br/>BenchMark Goal to Analysis<br/>Brand Matters Not P<br/>4<br/>5<br/>Show</td><td>Frand Matters Not Price</td><td></td></tr<> | For Mobile Trend Survey 2<br>BenchMark Goal to Analysis<br>Brand Matters Not P<br>4<br>5<br>Show | Frand Matters Not Price |                         |

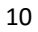

- 1. Select the survey from the dropdown
- 2. Select the Benchmark that we have created on the survey
- 3. All the Goals present under the created Benchmark will be displayed
- 4. Select the Goal on which analysis needs to be viewed.

Click on 'Show' button to view the result i.e. (Gauge displayed)

Responses can be further filtered with 'Want to Filter Responses?' option

| ✓ Want to Filter Res                                 | ponses? 1                                                                                     |
|------------------------------------------------------|-----------------------------------------------------------------------------------------------|
| Select Question :                                    | Your Gender                                                                                   |
| Select Option :                                      | Female 3                                                                                      |
| Filter Status :                                      | Active • 4                                                                                    |
| <i>To you want to save this a</i><br>Analysis Name : | + More Filter B Show<br>nalysis for future? If yes so please enter following details.<br>Name |
| Analysis description or re                           | sultant points                                                                                |
|                                                      |                                                                                               |
|                                                      |                                                                                               |
|                                                      |                                                                                               |
|                                                      | н.                                                                                            |

- 1. Enable the check box
- 2. Select a question from the survey
- 3. Select an option i.e.(here we selected female so only female responses will be displayed)
- 4. Keep status as Active and click on 'Show' button to view the result
- 5. User can 'Save' the created filter for future reference

| BizViz S                                                                      | Survey                                     |                            |                         |                                             |   |
|-------------------------------------------------------------------------------|--------------------------------------------|----------------------------|-------------------------|---------------------------------------------|---|
| :=                                                                            |                                            |                            |                         |                                             |   |
| + New Analysis                                                                |                                            | Mobile Trends Analysis 🔹 👻 | Benchmark Analysis      | Total Response :388 , Filtered Response :86 | 2 |
| Want to Filter Res<br>Select Question :<br>Select Option :<br>Filter Status : | ponses?<br>Your Gender<br>Female<br>Active |                            | Brand Matters Not Price |                                             |   |

From the above fig we can observer that

- 1. Total Responses = 388
- 2. Filtered Responses = 86

So 86 females has attended this question.

BizViz